## Ceridian Electronic Form W-2 Download Instructions

Follow these instructions to set up your Ceridian account and download an electronic copy of your Form W-2. You can access Form W-2s from the last seven years from the site.

When you first log in to Ceridian, **you will be required to register your account** even if you have done so in the past.

- 1. Click <u>HERE</u> to access the Ceridian Form W-2 portal.
- 2. Click on the link to **Sign up now**.

|                         | CERIDIAN                                                                                                    |
|-------------------------|----------------------------------------------------------------------------------------------------|
| Makes Work Life Better™ | Sign in with your existing account Email Address Email Address Password Password Sign in Don't have an account? Sign up now Forgot your password? |

- 3. Enter your email address.
  - This is your primary work email address. If you are unsure, your email address is listed on the W-2 reporting tile in *Employee Self-Service*.
  - The login is case sensitive. Enter the entire email address in **lower case**.

|                                                                                                    | First Time user - Email Verification                                                                                                    |
|----------------------------------------------------------------------------------------------------|----------------------------------------------------------------------------------------------------|
| K Back To Login                                                                                        | CERIDIAN                                                                                                    |
| Please enter your email and click on 'S<br>minutes, check your spam or junk folde<br>Sign up now link. | end Security Code'. Check your email for the Security code. If you do not receive the Security Code within 10<br>er. If the Security Code has expired, please cancel and start the self-registration process over by clicking the |
| Email*                                                                                                 |                                                                                                    |
|                                                                                                    |                                                                                                    |
| Send Security Code Cano                                                                                | yel                                                                                                    |

- 4. Click on Send Security Code.
  - This step will take a few moments as it triggers an email to you with a security code.

- 5. Find the email that was sent to you and retrieve the security code.
- 6. Verify your identity.
  - Enter the **security code** from the email that was sent.
  - Enter the last **4 digits of your SSN.**
  - Click on verify.

|                                                                                                    | First Time user - Email Verification                                                                                                    |
|----------------------------------------------------------------------------------------------------|----------------------------------------------------------------------------------------------------|
| Sack To Login                                                                                                    | CERIDIAN                                                                                                    |
| Please enter your Security code and last 4 digits of<br>within 10 minutes, check your spam or junk folder<br>clicking the Sign up now link. | of your SSN. Check your work email for the Security code. If you do not receive the Security code<br>r. If the Security Code has expired, please cancel and start the self-registration process over by |
| Email Address                                                                                                    | ₽                                                                                                    |
| Security Code*                                                                                                    | Last 4 digits of SSN*                                                                                                    |
| Security Code                                                                                                    | Last 4 digits of SSN                                                                                                    |
| Verify Cancel                                                                                                    |                                                                                                    |

- 7. Set up your password.
  - Enter and confirm a password, using the password criteria shown on the screen.
  - Click on **Next**.

| CERIDIAN                                                                             | AN First Time user - Profile Creation                                                                                   |                                                                                   |  |  |  |  |  |  |  |
|--------------------------------------------------------------------------------------|----------------------------------------------------------------------------------------------------|-----------------------------------------------------------------------------------|--|--|--|--|--|--|--|
| Personal Information                                                                 | ? Security Questi                                                                                                    | ion/Answers E Terms of Use                                                        |  |  |  |  |  |  |  |
| Please enter your details. The password<br>(0-9), and one or more of the following s | must be 8-16 characters in length, and contain 3 ymbols: @ # \$ % ^ & * + = [ ] { }   \ : ' , ? / ` ~ "   New Password* | of the 4 following categories: Lowercase letter, uppercase letter, numbers<br>(); |  |  |  |  |  |  |  |
|                                                                                      | ••••••                                                                                                    |                                                                                   |  |  |  |  |  |  |  |
| Display Name*                                                                        | First Name*                                                                                                    | Surname*                                                                          |  |  |  |  |  |  |  |
|                                                                                      | Cancel Next>                                                                                                    |                                                                                   |  |  |  |  |  |  |  |

- 8. Set up your **Security Questions/Answers**.
  - Select the **5 questions** that you want to use.
  - Enter **answers** that you will remember.
  - Click on Next.

| CER          | IDIAN First Time user - Profile Creation                                                                                |
|--------------|----------------------------------------------------------------------------------------------------|
| 🔓 Per        | rsonal Information ? Security Question/Answers                                                                          |
|              |                                                                                                    |
| Please selec | t five security questions of your choice and provide their answers. This information will be used for account recovery. |
| 1            | In what city did you meet your spouse/significant other?                                                                |
| 2            | In what town was your first job?                                                                                        |
| 3            | Name a memorable historical character?                                                                                  |
| 4            | What is the name of your favorite childhood friend?                                                                     |
| 5            | What school did you attend for sixth grade?                                                                             |
|              | Cancel Next>                                                                                                    |

## 9. Agree to the Terms of Use

- **Read** the Terms of Use.
- Click in the **checkbox** provided to indicate that you agree to the Terms of Use.
- Click on **Continue.**

| CERIDIAN                                                                                                    | First Time user - Profile Creation                                                                                                    |
|----------------------------------------------------------------------------------------------------|----------------------------------------------------------------------------------------------------|
| Personal Information                                                                                                    | ? Security Question/Answers                                                                                                    |
| Terms of Use                                                                                                    |                                                                                                    |
| Ceridian HCM, Inc. and its subsidiaries and affiliates<br>"Sites") under the terms and conditions set forth be                                                                                                    | s ("Ceridian") provides the information and services on its internet site(s) (each, a "Site" and collectively, the<br>low, as such terms and conditions may be modified from time to time (the "Terms and Conditions").                                                                                                    |
| Any person accessing and/or using any Site (a "Use                                                                                                    | r"), by virtue of such access and/or use, indicates his, her or its acceptance of these Terms and Conditions.                                                                                                    |
| <ol> <li>INTELLECTUAL PROPERTY. Ceridian ma<br/>trademark and other intellectual property laws<br/>display, publish, sell, license, create derivativ<br/>Users may not use trademarks, logos and ser<br/>other party as may own the Mark, which Cerid<br/>COMPLIANCE WITH LAWS AND REGULAT<br/>local laws and regulations. Use of any Site in<br/>3. PRIVACY POLICY. Ceridian's Privacy Polii<br/>User acknowledges the content and terms of<br/>4. SECURITY. Ceridian uses physical, electroni<br/>information. However, no data transmission op<br/>protect confidential and personally identifiable<br/>received by Ceridian. As described in these T<br/>has no control over the security or privacy priva<br/>applicable to that site.</li> <li>INCEMATION CONTAINED IN THE SITES</li> </ol> | All the information on its Sites available to anyone, however such information is protected by copyright,<br>s. This means that unless Ceridian expressly authorizes it, Users may not modify, copy, distribute, transmit,<br>e works or otherwise use any information available on or through any Site for commercial or public purposes.<br>vice marks ("Marks") appearing on any Site for any purpose without the prior written consent of Ceridian or such<br>dian or such third party may withhold in its sole and absolute discretion.<br><b>TONS.</b> Access to, and use of, the Sites are subject to all applicable international, federal, state, provincial and<br>violation of any such laws or regulations is strictly prohibited.<br>cy is located on the Sites or is available on request from Ceridian. By its access to, and/or use of any Site, each<br>the Privacy Policy, which content and terms are incorporated into these Terms and Conditions in their entirely.<br>ic and operational safeguards intended to reduce the risk of unauthorized access to any personally identifiable<br>were the Internet can be guaranteed to be 100% secure. While Ceridian uses commercially reasonable efforts to<br>e information, it cannot and does not warrant or guaranty the security of any such information transmitted to or<br>ierms and Conditions. Ceridian may provide links to external web sites for the convenience of the Users. Ceridian<br>actices of these sites. If User has questions regarding a web site's practices, please review the policies that are<br>Ceridian uses commercially reasonable afforts to<br>include accurate and up to day and the sites for the convenience of the Users. |
|                                                                                                    |                                                                                                    |
| I am agreeing to Ceridian-MyRecords terms of service                                                                                                    |                                                                                                    |
|                                                                                                    | Cancel Continue                                                                                                    |

After you have registered, you are able to log in to the Ceridian Form W-2 Portal to obtain an electronic copy of your Form W-2 at any time with the ID (email address) and password that you just registered.

- 1. Click <u>HERE</u> to access the Ceridian Form W-2 portal.
- 2. Enter your email address and password.
  - If you registered and have forgotten your password, click on the link **"Forgot your password?"** and answer the security questions that you selected during the registration process.

|                         | CERIDIAN                                                                                                    |
|-------------------------|----------------------------------------------------------------------------------------------------|
| Makes Work Life Better™ | Sign in with your existing account<br>Email Address<br>Email Address<br>Password<br>Password<br>Sign In<br>Don't have an account? Sign up now<br>Forgot your password? |

3. Click on My Documents.

| ≡   ≯ |                                                            | н                    | ome                   |                       | <ul><li>.</li><li>.</li>&lt;</ul> |
|-------|------------------------------------------------------------|----------------------|-----------------------|-----------------------|----------------------------------------------------------------------------------------------------|
|       | The Heritage Group<br>Profile and Settings<br>Wy Documents | Send W-2 Information | Stop Paper Statements | Notification Settings |                                                                                                    |
|       | Uthat's                                                    | New Alerts/Messa     | ges Account Histo     | ory Contact Us        |                                                                                                    |

Note: If **My Records** is not available on your landing page, click on the **e** icon on the top left of the screen and select **My Documents**.

- 4. Click on **Document Type** and select **W-2.** 
  - Select the Year for the W-2.
  - Click Search.
  - Select a different year to obtain Form W-2s from prior years. All available documents from the past seven years will display.

| ≡   ≯         | My Documents                                                                                                    | ?   🛈 ~                   |
|---------------|----------------------------------------------------------------------------------------------------|---------------------------|
| Document Type | Year(W-2/1095-C)         From (MM/DD/YYYY: Check/DDA)         Tc           2020         Image: Check/DDA         Image: Check/DDA         Image: Check/DDA | ) (MM/DD/YYYY: Check/DDA) |
| Search Reset  |                                                                                                    |                           |
|               |                                                                                                    |                           |

- 5. **Highlight** the document you want to see.
  - Click on **Preview** or **Download**.
  - Save the document in the directory where you want it stored.

| ≡   ≯             |         |      |                 |         |      | Му    | Docum | nents    |            |        |           |        |                | ?       |           |                   | /    |
|-------------------|---------|------|-----------------|---------|------|-------|-------|----------|------------|--------|-----------|--------|----------------|---------|-----------|-------------------|------|
| Document Type     |         | ~    | Year(W-<br>2019 | -2/1095 | 5-C) | ~     | From  | n (MM/DI | D/YYYY: Ch | eck/DD | A) To (MM | I/DD/Y | YYY: Check/DD/ | N)<br>  |           |                   |      |
| Search            | Res     | set  |                 |         |      |       |       |          |            |        |           |        |                |         |           |                   |      |
| Search Results    |         |      |                 |         |      |       |       |          |            |        |           |        |                |         |           |                   |      |
| 🖹 Preview   📥 Do  | ownloa  | ad   |                 |         |      |       |       |          |            |        |           |        |                |         |           |                   |      |
| Document<br>Type  | Į≟      | FE   | EIN             | J↑      |      | State | .↓↑   | N        | lumber     | J↑     | Year      | J↑     | Date           | ↓†      | Doc<br>De | cument<br>elivery | J↑   |
| W-2               |         | -    |                 |         | IN   |       |       | -        |            |        | 2019      |        | 01/14/2020     |         | Print O   | nly               |      |
| Showing 1 to 1 of | f 1 ent | ries |                 |         |      |       |       |          |            |        |           |        |                | Previou | 15        | Ν                 | lext |

- 6. Logout.
  - Click on the **O** at the top right of the screen.
  - Click on Logout.

| ≡   ≯                 | Му               | ?   ① ∨                                    |                                                           |
|-----------------------|------------------|--------------------------------------------|-----------------------------------------------------------|
| Document Type         | Year(W-2/1095-C) | From (MM/DD/YYYY: Check/DDA) To (MM/DD/YYY | CERIDIAN                                                  |
| All ~<br>Search Reset | 2019 🗸           | <b>m</b>                                   | Downey, Diane<br>The Heritage Group<br>Profile & Settings |
| Search Results        |                  |                                            | Logout                                                    |
|                       |                  | 5                                          |                                                           |